# Kuva 1: Esivalintakysymys 1

|                                                                                                    |                                                                                                    | ? OHJE                   | 🖶 TULOSTA                     |
|----------------------------------------------------------------------------------------------------|----------------------------------------------------------------------------------------------------|--------------------------|-------------------------------|
| Tallennamme luonnoksen automaattisesti. Pääset katsoma<br>Hakemuksen liitteitä ei tallenneta luonnoksen mukana.                                                                                                    | an luonnosta siirtymällä uudelleen hakemuksen täyttämiseen.                                                                                  | 🗌 Älä ta                 | allenna luonnoksi             |
| Luonnoksen tallennusaika 10.08.2021 09:10                                                                                                    |                                                                                                    |                          |                               |
| Esivalintakysymykset                                                                                                    |                                                                                                    |                          |                               |
| Valitse vaihtoehto, joka parhaiten vastaa tilannettasi *<br>Työtön tai opiskelija<br>C Lomautettu<br>O Osa-aikaisessa tai satunnaisessa työssä                                                                                                    | Pakolliset kohdat on merkattu *. Jatka- ja<br>Edellinen painikkeilla liikut lomakkeella<br>eteen- ja taaksepäin.                             |                          |                               |
|                                                                                                    |                                                                                                    |                          | KESKEYTÄ                      |
|                                                                                                    |                                                                                                    |                          |                               |
| uva 2. Esivalintakusumus 2                                                                                                    |                                                                                                    |                          |                               |
| uva 2: Esivalintakysymys 2                                                                                                    |                                                                                                    |                          |                               |
| uva 2: Esivalintakysymys 2<br>ansiopäivärahahakemus                                                                                                    |                                                                                                    | ? OHJE                   | H TULOSTA                     |
| UVA 2: Esivalintakysymys 2<br>ANSIOPÄIVÄRAHAHAKEMUS<br>Tallennamme luonnoksen automaattisesti. Pääset katsomaa<br>Hakemuksen liitteitä ei tallenneta luonnoksen mukana.                                                                                                    | ın luonnosta siirtymällä uudelleen hakemuksen täyttämiseen.                                                                                  | ? OHJE                   | 🖶 TULOSTA                     |
| UVA 2: Esivalintakysymys 2<br>ANSIOPÄIVÄRAHAHAKEMUS<br>Tallennamme luonnoksen automaattisesti. Pääset katsomaa<br>Hakemuksen liitteitä ei tallenneta luonnoksen mukana.<br>Luonnoksen tallennusaika 10.08.2021 09:11                                                                                                    | an luonnosta siirtymällä uudelleen hakemuksen täyttämiseen.                                                                                  | <b>?</b> OHJE<br>Älä tal | 🖶 TULOSTA                     |
| UVA 2: Esivalintakysymys 2<br>ANSIOPÄIVÄRAHAHAKEMUS<br>Tallennamme luonnoksen automaattisesti. Pääset katsomaa<br>Hakemuksen liitteitä ei tallenneta luonnoksen mukana.<br>Juonnoksen tallennusaika 10.08.2021 09:11<br>Esivalintakysymykset                                                                                                    | an luonnosta siirtymällä uudelleen hakemuksen täyttämiseen.                                                                                  | <b>?</b> OHJE            | E TULOSTA                     |
| ANSIOPÄIVÄRAHAHAKEMUS<br>fallennamme luonnoksen automaattisesti. Pääset katsomaa<br>Hakemuksen liitteitä ei tallenneta luonnoksen mukana.<br>Luonnoksen tallennusaika 10.08.2021 09:11<br>Esivalintakysymykset<br>Valitse vaihtoehto, joka parhaiten vastaa tilannettasi *                                                                                                    | an luonnosta siirtymällä uudelleen hakemuksen täyttämiseen.                                                                                  | <b>?</b> OHJE            | E TULOSTA                     |
| UVA 2: Esivalintakysymys 2<br>ANSIOPÄIVÄRAHAHAKEMUS<br>allennamme luonnoksen automaattisesti. Pääset katsomaa<br>takemuksen liitteitä ei tallenneta luonnoksen mukana.<br>uonnoksen tallennusaika 10.08.2021 09:11<br>Esivalintakysymykset<br>Valitse vaihtoehto, joka parhaiten vastaa tilannettasi *<br>O Määräaikainen työsuhteeni on päättynyt                                                                                                    | an luonnosta siirtymällä uudelleen hakemuksen täyttämiseen.                                                                                  | <b>?</b> OHJE<br>Älä tal | 🖶 TULOSTA                     |
| ANSIOPÄIVÄRAHAHAKEMUS<br>allennamme luonnoksen automaattisesti. Pääset katsomaa<br>lakemuksen liitteitä ei tallenneta luonnoksen mukana.<br>uonnoksen tallennusaika 10.08.2021 09:11<br>Esivalintakysymykset<br>Valitse vaihtoehto, joka parhaiten vastaa tilannettasi *<br>O Määräaikainen työsuhteeni on päättynyt<br>© Minut on irtisanottu                                                                                                    | an luonnosta siirtymällä uudelleen hakemuksen täyttämiseen.                                                                                  | <b>?</b> OHJE<br>Älä tal | 🖶 TULOSTA                     |
| ANSIOPÄIVÄRAHAHAKEMUS<br>allennamme luonnoksen automaattisesti. Pääset katsomaa<br>lakemuksen liitteitä ei tallenneta luonnoksen mukana.<br>uonnoksen tallennusaika 10.08.2021 09:11<br>Esivalintakysymykset<br>Valitse vaihtoehto, joka parhaiten vastaa tilannettasi *<br>O Määräaikainen työsuhteeni on päättynyt<br>© Minut on irtisanottu<br>O Olen itse irtisanoutunut tai työsuhteeni on päättynyt yht                                                                                                    | an luonnosta siirtymällä uudelleen hakemuksen täyttämiseen.                                                                                  | <b>?</b> OHJE<br>Älä tal | 🖶 TULOSTA                     |
| ANSIOPÄIVÄRAHAHAKEMUS<br>fallennamme luonnoksen automaattisesti. Pääset katsomaa<br>Hakemuksen liitteitä ei tallenneta luonnoksen mukana.<br>Luonnoksen tallennusaika 10.08.2021 09:11<br>Esivalintakysymykset<br>Valitse vaihtoehto, joka parhaiten vastaa tilannettasi *<br>O Määräaikainen työsuhteeni on päättynyt<br>© Minut on irtisanottu<br>O Olen itse irtisanoutunut tai työsuhteeni on päättynyt yht<br>O Olen työskennellyt ulkomailla välittömästi työttömyyttä                                                                                                    | an luonnosta siirtymällä uudelleen hakemuksen täyttämiseen.<br>teisellä sopimuksella<br>edeltävänä aikana                                    | <b>?</b> OHJE<br>Älä tal | Henna luonnoksi               |
| ANSIOPÄIVÄRAHAHAKEMUS<br>fallennamme luonnoksen automaattisesti. Pääset katsomai<br>-lakemuksen liitteitä ei tallenneta luonnoksen mukana.<br>-uonnoksen tallennusaika 10.08.2021 09:11<br>Esivalintakysymykset<br>Valitse vaihtoehto, joka parhaiten vastaa tilannettasi *<br>O Määräaikainen työsuhteeni on päättynyt<br>© Minut on irtisanottu<br>O Olen itse irtisanoutunut tai työsuhteeni on päättynyt yhi<br>O Olen työskennellyt ulkomailla välittömästi työttömyyttä<br>O En ole ollut töissä edellisen työttömyysjakson jälkeen                                                                                                    | an luonnosta siirtymällä uudelleen hakemuksen täyttämiseen.<br>teisellä sopimuksella<br>edeltävänä aikana                                    | <b>?</b> OHJE            | Henna luonnoksi               |
| UVA 2: Esivalintakysymys 2         ANSIOPÄIVÄRAHAHAKEMUS         Tallennamme luonnoksen automaattisesti. Pääset katsomaa         Hakemuksen liitteitä ei tallenneta luonnoksen mukana.         Luonnoksen tallennusaika 10.08.2021 09:11         Esivalintakysymykset         Valitse vaihtoehto, joka parhaiten vastaa tilannettasi *         O Määräaikainen työsuhteeni on päättynyt         Minut on irtisanottu         O Olen itse irtisanoutunut tai työsuhteeni on päättynyt tyh         O Ilen työskennellyt ulkomailla välittömästi työttömyyttä         E nole ollut töissä edellisen työttömyysjakson jälkeen         Tilanteeni ei ole mikään näistä vaihtoehdoista tai tilante | an luonnosta siirtymällä uudelleen hakemuksen täyttämiseen.<br>teisellä sopimuksella<br>edeltävänä aikana<br>eni on vaihtoehtojen yhdistelmä | <b>?</b> OHJE            | 🖶 TULOSTA<br>Ilenna luonnoksi |

# Kuva 3: Omat tiedot. Tarkista ja täytä. Muista vahvistaa pankkitilisi!

| ANSIOPÄIVÄRAHAHAKEMUS<br>Tallennamme luonnoksen automaattisesti. Pääset katsomaan luo<br>Hakemuksen liitteitä ei tallenneta luonnoksen mukana.<br>Luonnoksen tallennusaika 10.08.2021 09:11 | onnosta siirtymällä uudelleen hakemuksen täyttämiseen.                                                                                         | <b>?</b> OHJE 🖶 TULOSTA<br>Älä tallenna luonnoksia |
|----------------------------------------------------------------------------------------------------|----------------------------------------------------------------------------------------------------|----------------------------------------------------|
| 1. Omat tiedot     2. Työtiedot     3. Etuude                                                                                                    | et 4. Yrittäjyys 5. Tiedot hakujaksolta                                                                                                    | 6. Yhteenveto, liitteet ja lähetä                  |
| Yhteystiedot 🝞                                                                                                    |                                                                                                    |                                                    |
| Henkilötunnus<br>Etunimi *<br>Sukunimi *<br>Puhelinnumero *<br>Sähköpostiosoite *<br>Lähiosoite *<br>Postinumero *<br>Postitoimipaikka *                                                    | Pohjalle tuodaan tiedossamme olevat<br>yhteystietosi. Korjaa tarvittaessa.<br>Tilinumero on vahvistettava Vahvista<br>tilinumero-painikkeella. |                                                    |
| Tilinumero *                                                                                                    | IHVISTA TILINUMERO                                                                                                    |                                                    |
| Lapsitiedot                                                                                                    |                                                                                                    |                                                    |
| Lapsikorotusta maksetaan enintään kolmesta omasta tai puolisor<br>kunnes lapsi täyttää 18 vuotta.<br>Taloudessani on alle 18-vuotiaita lapsia *<br>O Kyllä<br>© Ei                          | ı lapsesta, mutta ilmoitathan silti kaikki huollettavat lapset. La                                                                             | psikorotusta maksetaan siihen asti,                |
| Jäsentiedot                                                                                                    |                                                                                                    |                                                    |
| Työttömyyskassa <b>TYÖTTÖMYYSKASSA PRO</b><br>Jäsenmaksu *                                                                                                    |                                                                                                    |                                                    |
| O Kyliä<br>© Ei<br>EDELLINEN JATKA                                                                                                    |                                                                                                    | KESKEYTÄ                                           |

# Kuva 4: Työtiedot. (kysymykset voi vaihdella kuvassa olevasta riippuen täytetyistä esivalintatiedoista)

|                                 | maattisesti Dääset k     | atsomaan luonnost:   | a siirtymällä uudellee | n hakemuksen täyttämiseen |                                   |
|---------------------------------|--------------------------|----------------------|------------------------|---------------------------|-----------------------------------|
| Hakemuksen liitteitä ei tallenn | ieta luonnoksen muka     | na.                  | a sin cymana dudenee   | nnakemuksen täyttämiseen. | Ala tallenna luonnoksia           |
| Luonnoksen tallennusaika 10.0   | 08.2021 09:19            |                      |                        |                           |                                   |
| 1. Omat tiedot                  | 2. Työtiedot             | 3. Etuudet           | 4. Yrittäjγys          | 5. Tiedot hakujaksolta    | 6. Yhteenveto, liitteet ja lähetä |
| Työtiedot 🝞                     |                          |                      |                        |                           |                                   |
| Olen ollut työssä vähintään 26  | i viikkoa edellisen 28 k | uukauden aikana. *   |                        |                           |                                   |
| O Kyllä                         |                          |                      |                        |                           |                                   |
| O Ei                            |                          |                      |                        |                           |                                   |
| Minulla on palkattomia poissa   | oloja edellä mainittuje  | n työsuhteiden aika  | na. *                  |                           |                                   |
| O Kyllä                         |                          |                      |                        |                           |                                   |
| O Ei                            |                          |                      |                        |                           |                                   |
| Irtisanominen on riitautettu *  |                          |                      |                        |                           |                                   |
| O Kyllä                         |                          |                      |                        |                           |                                   |
| O Ei                            |                          |                      |                        |                           |                                   |
| Olen saanut tai saan työsuhte   | en päättymiseen liittyv  | vän erilliskorvaukse | n. *                   |                           |                                   |
| O Kyllä                         |                          |                      |                        |                           |                                   |
| O Ei                            |                          |                      |                        |                           |                                   |
| Olen hakenut tai saanut palkka  | aturvaa. *               |                      |                        |                           |                                   |
| O Kyllä                         |                          |                      |                        |                           |                                   |
|                                 |                          |                      |                        |                           |                                   |

# Kuva 5: Etuudet. Ilmoita mahdollisesti saamasi muut etuudet

| Tallennamme luonnoksen autor<br>Hakemuksen liitteitä ei tallenne | Älä tallenna luonnoksia |                      |               |                        |                                   |  |  |  |
|------------------------------------------------------------------|-------------------------|----------------------|---------------|------------------------|-----------------------------------|--|--|--|
| Luonnoksen tallennusaika 10.0                                    | 8.2021 09:25            |                      |               |                        |                                   |  |  |  |
| 1. Omat tiedot                                                   | 2. Työtiedot            | 3. Etuudet           | 4. Yrittäjyys | 5. Tiedot hakujaksolta | 6. Yhteenveto, liitteet ja lähetä |  |  |  |
| Etuudet                                                          |                         |                      |               |                        |                                   |  |  |  |
| Olen saanut tai saan osasairaus                                  | sajan palkkaa *         |                      |               |                        |                                   |  |  |  |
| O Kyllä                                                          |                         |                      |               |                        |                                   |  |  |  |
| O Ei                                                             |                         |                      |               |                        |                                   |  |  |  |
| Olen ollut tai olen edelleen osat                                | työkyvyttömyys- tai o   | osa-aikaeläkkeellä * |               |                        |                                   |  |  |  |
| O Kyllä<br>O Ei                                                  |                         |                      |               |                        |                                   |  |  |  |
| Saan tai olen hakenut eläkettä t                                 | tai päätös on hylätty   | *                    |               |                        |                                   |  |  |  |
| O Kyllä                                                          |                         |                      |               |                        |                                   |  |  |  |
| O Ei                                                             |                         |                      |               |                        |                                   |  |  |  |
| Toimin omais- tai perhehoitajar                                  | ia *                    |                      |               |                        |                                   |  |  |  |
| O Kyllä                                                          |                         |                      |               |                        |                                   |  |  |  |
| O Ei                                                             |                         |                      |               |                        |                                   |  |  |  |
| EDELLINEN                                                        |                         |                      |               |                        | KESKEYTÄ                          |  |  |  |

i

### Kuva 6: Yrittäjyys.

| Ansiopäivärahahaken                                            | 1US                     |                   |                              |                        | ? OHJE 🖶 TULOSTA                  |
|----------------------------------------------------------------|-------------------------|-------------------|------------------------------|------------------------|-----------------------------------|
| Tallennamme luonnoksen auto<br>Hakemuksen liitteitä ei tallenn | Älä tallenna luonnoksia |                   |                              |                        |                                   |
| Luonnoksen tallennusaika 10.                                   | 08.2021 09:26           |                   |                              |                        |                                   |
| 1. Omat tiedot                                                 | 2. Työtiedot            | 3. Etuudet        | 4. Yrittäjyys                | 5. Tiedot hakujaksolta | 6. Yhteenveto, liitteet ja lähetä |
| Yrittäjyys 🝞                                                   |                         |                   |                              |                        |                                   |
| Olen toiminut tai toimin edelle                                | en pää- tai sivutoimise | ena yrittäjänä *  |                              |                        |                                   |
| O Kyllä                                                        |                         |                   |                              |                        |                                   |
| O Ei                                                           |                         |                   |                              |                        |                                   |
| Olen työskennellyt perheeni o                                  | sin tai kokonaan omist  | amassa yrityksess | iä, josta itselläni ei ole o | mistusosuutta. *       |                                   |
| O Kyllä                                                        |                         |                   |                              |                        |                                   |
| O Ei                                                           |                         |                   |                              |                        |                                   |
| Lisätietoja                                                    |                         |                   |                              |                        |                                   |
|                                                                |                         |                   |                              |                        |                                   |
|                                                                |                         |                   |                              |                        |                                   |
|                                                                |                         |                   |                              |                        |                                   |
| EDELLINEN                                                      |                         |                   |                              |                        | KESKEYTÄ                          |

# Kuva 7: Tiedot hakujaksolta

| ANSIOPÄIVÄRAHAHAKEMUS                                                                                                    |                                                    |                                                      | ? OHJE 🖶 TULOSTA                  |  |  |  |
|----------------------------------------------------------------------------------------------------|----------------------------------------------------|------------------------------------------------------|-----------------------------------|--|--|--|
| Tallennamme luonnoksen automaattisesti. Pääset katsomaan luonnosta siirtymällä uudelleen hakemuksen täyttämiseen. 🗌 Älä tallenna luonnoksia<br>Hakemuksen liitteitä ei tallenneta luonnoksen mukana. |                                                    |                                                      |                                   |  |  |  |
| Luonnoksen tallennusaika 10.08.2021 09:26                                                                                                    |                                                    |                                                      |                                   |  |  |  |
| 1. Omat tiedot 2. Työtiedot                                                                                                    | 3. Etuudet 4. Yrittäj                              | 7ys 5. Tiedot hakujaksolta                           | 6. Yhteenveto, liitteet ja lähetä |  |  |  |
| Tiedot haettavalta ajalta ⑦                                                                                                    |                                                    |                                                      |                                   |  |  |  |
| Kassaan ei ole saapunut työvoimapoliittis                                                                                                    | sta lausuntoa, joten otathan yhte                  | ttä TE-toimistoon.                                   |                                   |  |  |  |
| Hakujakso 28.7.2021 - 10.8.2021                                                                                                    |                                                    |                                                      |                                   |  |  |  |
| Koko hakujakson ajan: työtön                                                                                                    |                                                    |                                                      |                                   |  |  |  |
| MUOKKAA HAKUJAKSOA                                                                                                    | Tarkista hakujakso ja n                            | uuta sitä tarvittaessa "Muok                         | kaa                               |  |  |  |
| Palkanmaksupäivä                                                                                                    | hakujaksoa"-painikkee                              | la. Ensimmäinen hakemus ha                           | letaan                            |  |  |  |
| Kerro, onko haettavalla jaksolla palkanmaksupäivää<br>O Kyllä<br>O Ei                                                                                                    | aikaisintaan kahdelta v<br>tai kalenterikuukausitt | ikolta. Jatkossa neljän viikon<br>iin. (kts kuva 8). | välein ma-su                      |  |  |  |
| Lisätietoja                                                                                                    |                                                    |                                                      |                                   |  |  |  |
| Korkeintaan 200 merkkiä.                                                                                                    |                                                    |                                                      |                                   |  |  |  |
| EDELLINEN                                                                                                    |                                                    |                                                      | KESKEYTÄ                          |  |  |  |

#### Kuva 8: Tiedot hakujaksolta

Tiedot haettavalta ajalta 📀

| Hakujakso 21.7.2021 💼 – 4.8.2021                                                       |                        | - | Hakujakson muuttaminen. Etukäteen<br>päivärahaa ei voi hakea.                             |
|----------------------------------------------------------------------------------------|------------------------|---|-------------------------------------------------------------------------------------------|
| Hakujakson aikana olen ollut pääasiassa:<br>Lisäksi olen ollut (voit valita useampia): | Työtön                 | • | Esivalintakysymyksen perusteella asetettu<br>oletus, jonka voit vaihtaa alasvetovalikosta |
| Työtön                                                                                 | ✓ Työssä               |   | päivän kohdalle.                                                                          |
| Lomautettu                                                                             | Työnantajat: *         |   |                                                                                           |
| Koulutuksessa                                                                          | Oy Ab 1                |   |                                                                                           |
| TE-palvelu                                                                             | Oy Ab 2                |   | Tästä voit valita muita päiväkohtaisia                                                    |
| Poissa TE-palvelusta                                                                   | Palkallinen vuosiloma  |   | merkintoja, joita voit sitten lisata haluamalles                                          |
| Loma (te-palvelut)                                                                     | Palkallinen sairasaika |   | näkymään (kuva 9).                                                                        |
| Sairas                                                                                 | Palkallinen poissaolo  |   |                                                                                           |
|                                                                                        | Palkaton poissaolo     |   |                                                                                           |
|                                                                                        | Muu syy, mikä?         |   |                                                                                           |

JATKA

Huomaa, että päivärahaa ei voi hakea etukäteen ja se pitää hakea viimeistään kolmen kuukauden kuluessa.

Voit lisätä hakujaksollesi myös vaihtoehtoisia päivämerkintöjä esim. Työssä tai Sairas kuten kuvassa 8.

Muu syy, mikä? -selitteen rastimalla pääset kirjoittamaan oman päivämerkinnän. Esim Vapaapäivä viikonlopun ajalta tai Päätoiminen opiskelu.

Jatka painikkeella pääset kalenterinäkymään, jossa voit lisätä valitsemiasi vaihtoehtoisia päivämerkintöjä pääasiallisen tilalle (kuva 9).

Jos et valitse mitään vaihtoehtoista merkintää niin silloin koko hakujakso merkataan pääasiallisen mukaisesti.

#### Kuva 9: Tiedot hakujaksolta. Vaihtoehtoiset merkinnät.

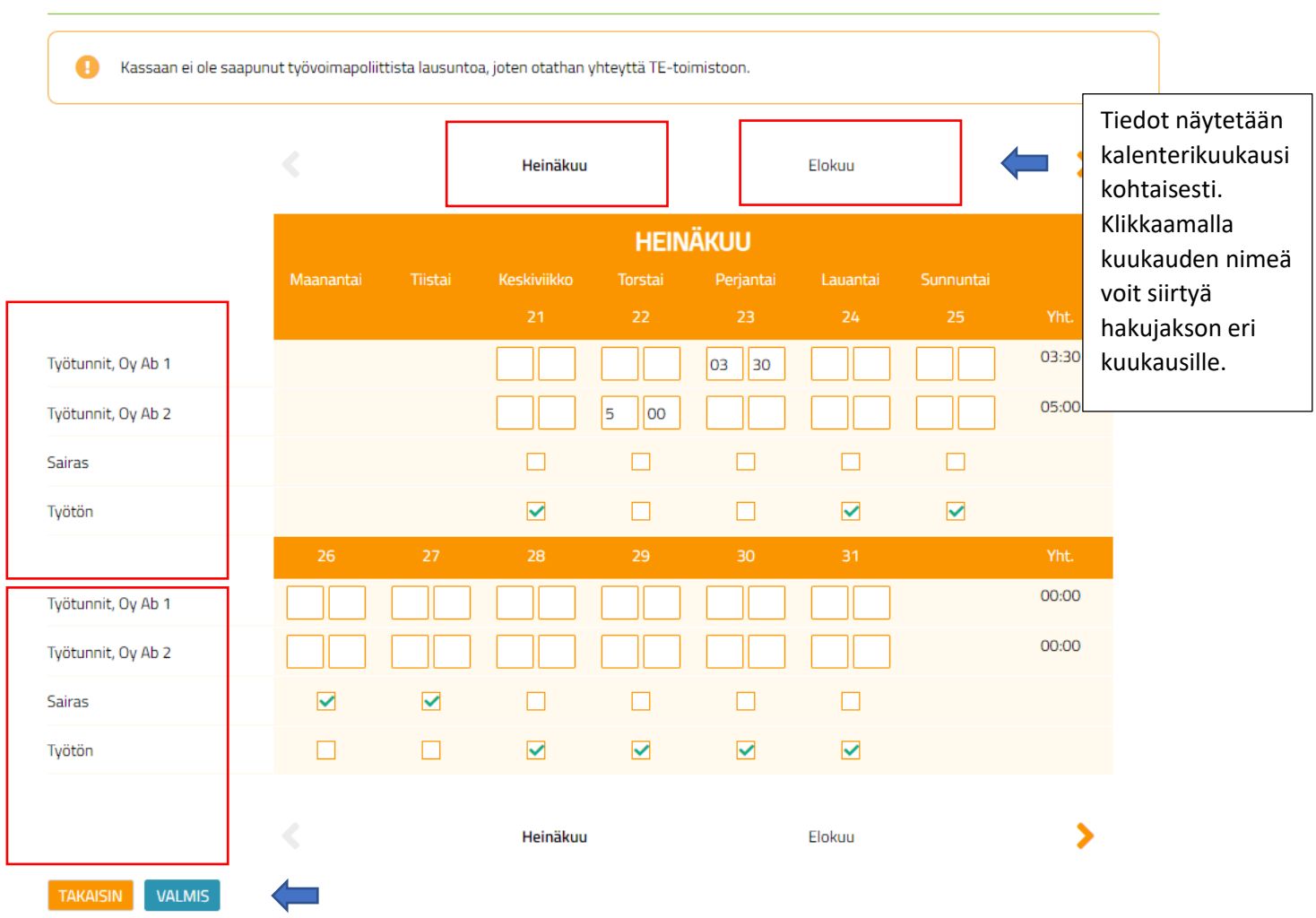

#### Tiedot haettavalta ajalta 🝞

Merkitse vaihtoehtoiset päivämerkinnät ruksilla. Työpäivien tunnit merkataan muodossa hh:mm. Valmispainike tallentaa tekemäsi lisäykset/muutokset ja Takaisin-painikkeella palaat takaisin ilman tallennusta.

Arkipyhien ja viikonloppujen osalta voi merkata Työtön (jos ei ole töitä) tai Lomautettu. Lomautettu hakija toimittaa lomautustodistuksen aina hakemuksen yhteydessä, josta ilmenee lomautuspäivät. Kts myös Muu syy, mikä? vaihtoehdon käytöstä edellisellä sivulla

# Kuva 10: Yhteenveto, liitteet ja lähetä.

| ANSIOPÄIVÄRAHAHAKEMUS       ? OHJE       TULOSTA         Fallennamme luonnoksen automaattisesti. Pääset katsomaan luonnosta siirtymällä uudelleen hakemuksen täyttämiseen.       Älä tallenna luonnoksia         -takemuksen liitteitä ei tallenneta luonnoksen mukana.       Älä tallenna luonnoksia         -uonnoksen tallennusaika 11.08.2021 11:48       Image: Comparison of the second second secon |                                               |                        |                                   |  |  |  |
|----------------------------------------------------------------------------------------------------|-----------------------------------------------|------------------------|-----------------------------------|--|--|--|
| 1. Omat tiedot 2. Työtiedot 3. Etuu                                                                                                    | det 4. Yrittäjyys 5                           | 5. Tiedot hakujaksolta | 6. Yhteenveto, liitteet ja lähetä |  |  |  |
| Omat tiedot                                                                                                    |                                               | -                      |                                   |  |  |  |
| Henkilötunnus<br>Nimi<br>Puhelinnumero<br>Sähköpostiosoite<br>Lähiosoite<br>Postinumero<br>Postitoimipaikka<br>Tilinumero<br>Taloudessani on alle 18-vuotiaita lapsia                                                                                                    | Ei<br>TYÖTTÖMYYSKASSA PRO<br>Peritty palkasta |                        |                                   |  |  |  |
| Nykyinen liitto<br>Aikaisempi kassajäsenyys                                                                                                    | Ei                                            |                        |                                   |  |  |  |
| Työtiedot                                                                                                    |                                               |                        |                                   |  |  |  |
| Olen ollut työssä vähintään 26 viikkoa edellisen 28 kuukauden<br>aikana.                                                                                                    | Ei                                            |                        |                                   |  |  |  |
| Minulla on palkattomia poissaoloja edellä mainittujen<br>työsuhteiden aikana.                                                                                                    | Ei                                            |                        |                                   |  |  |  |
| Irtisanominen on riitautettu                                                                                                    | Ei                                            |                        |                                   |  |  |  |
| Olen saanut tai saan työsuhteen päättymiseen liittyvän<br>erilliskorvauksen.                                                                                                    | Ei                                            |                        |                                   |  |  |  |
| Olen hakenut tai saanut palkkaturvaa.                                                                                                    | Ei                                            |                        |                                   |  |  |  |

| _ |    |   |    |    |   |
|---|----|---|----|----|---|
|   | ۰. |   | 10 |    | + |
|   | ιı | л | L  | ĿР | L |
| _ |    |   |    | -  | - |

| Olen saanut tai saan osasairausajan palkkaa                                                                                                    | Ei                            |                       |          |
|----------------------------------------------------------------------------------------------------|-------------------------------|-----------------------|----------|
| Olen ollut tai olen edelleen osatyökyvyttömyys- tai osa-aikaeläkkeellä                                                                                                    | Ei                            |                       |          |
| Saan tai olen hakenut eläkettä tai päätös on hylätty                                                                                                    | Ei                            |                       |          |
| Toimin omais- tai perhehoitajana                                                                                                    | Ei                            |                       |          |
| Yrittäjyys                                                                                                    |                               |                       |          |
| Olen toiminut tai toimin edelleen pää- tai sivutoimisena yrittäjänä                                                                                                    | Ei                            |                       |          |
| Olen työskennellyt perheeni osin tai kokonaan omistamassa yrityksess                                                                                                    | ä, josta Ei                   |                       |          |
| itselläni ei ole omistusosuutta.                                                                                                    |                               |                       |          |
| Lisätietoja                                                                                                    |                               |                       |          |
| Tiedot hakujaksolta                                                                                                    |                               |                       |          |
| Hakujakso                                                                                                    | 21.7.2021 - 4.8.2021          |                       |          |
| Hakujakson aikana olen ollut pääasiassa:                                                                                                    | Työtön                        |                       |          |
| Lisäksi olen ollut:                                                                                                    | Työssä, Sairas                |                       |          |
| Kerro, onko haettavalla jaksolla palkanmaksupäivää?                                                                                                    | Kyllä                         |                       |          |
| Palkanmaksupäivä                                                                                                    | 30.7.2021                     |                       |          |
| Hakujaksolle osuvien palkanmaksupäivien yhteenlaskettu bruttotulo or                                                                                                    | n enintään Ei                 |                       |          |
| 300 euroa (500 euroa 30.9.2021 asti)<br>Lisätietoia                                                                                                    |                               |                       |          |
| Liittaat (2)                                                                                                    |                               |                       |          |
|                                                                                                    |                               |                       |          |
| Toimitathan liitteet 24.8.2021 mennessä<br>O Tarvittavat liitteet on jo toimitettu<br>O Toimitan tarvittavat liitteet myöhemmin<br>Toimitan tarvittavat liitteet tämän hakemuksen mukana |                               |                       |          |
| Liite 1                                                                                                    |                               |                       |          |
| Irtisanomisilmoitus   VALITSE TIEDOSTO                                                                                                    | irtisanomisilmoitus.pdf       | POISTA                |          |
| Liite 2                                                                                                    |                               |                       |          |
| Työtodistus 🗸 VALITSE TIEDOSTO 🔒                                                                                                    | työtodistus.pdf               | POISTA                |          |
| Liite 3                                                                                                    |                               |                       |          |
| Palkkatodistus/laskelma   VALITSE TIEDOSTO                                                                                                    | palkkatod.pdf                 | POISTA                |          |
| LISÄÄ UUSI LIITE                                                                                                    | Tarkista täyttämäsi tiec      | lot. Jos havaitset    | ]        |
|                                                                                                    | virheitä niin voit palata     | Edellinen-            |          |
| Lähetä hakemus                                                                                                    | ,<br>painikkeelle kohtaan, io | ossa virhe oli ia     |          |
|                                                                                                    | koriata sen. Klikkaamal       | la suoraan välilehteä |          |
| Vakuutan antamani tiedot oikeiksi. (Työttömyysturvalaki 11 luku 10 §)                                                                                                    | pääset myös siirtymäär        | 1.                    |          |
|                                                                                                    |                               |                       | VECKEVEN |
|                                                                                                    | Allekirjoita ja Hyväksy-      | -painikkeella lähetat | REDRETTA |
|                                                                                                    | nakemuksen kassalle.          |                       |          |
|                                                                                                    |                               |                       | 1        |

#### Kuva 11: Hakemuksen vastaanoton kuittaus.

Kun olet painanut Allekirjoita ja hyväksy-painiketta saat onnistuneesta lähetyksestä kuittauksen.

| Lähetä hakemus                                                                                                    |             |       |
|----------------------------------------------------------------------------------------------------|-------------|-------|
| Vakuutan antamani tiedot oikeiksi. (Työttömyysturvalaki 11 luku 10 §)                                                                                    |             |       |
| Kiitos hakemuksestasi. Voit seurata hakemuksesi tilannetta hakemusseuranta-sivulta. Lisätietoja<br>hakemusten käsittelyajoista löydät verkkosivuiltamme: | Arkisto-id: | SULJE |